## **Android Tablet**

## Einstellung den Pfad der Kartendatei

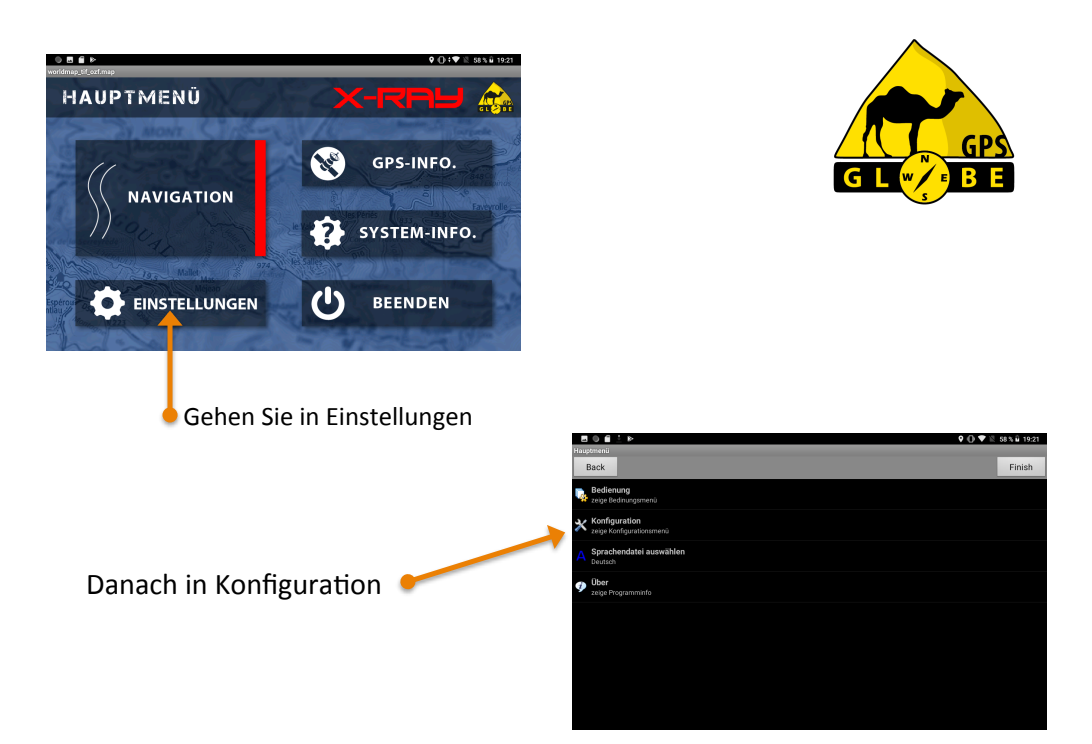

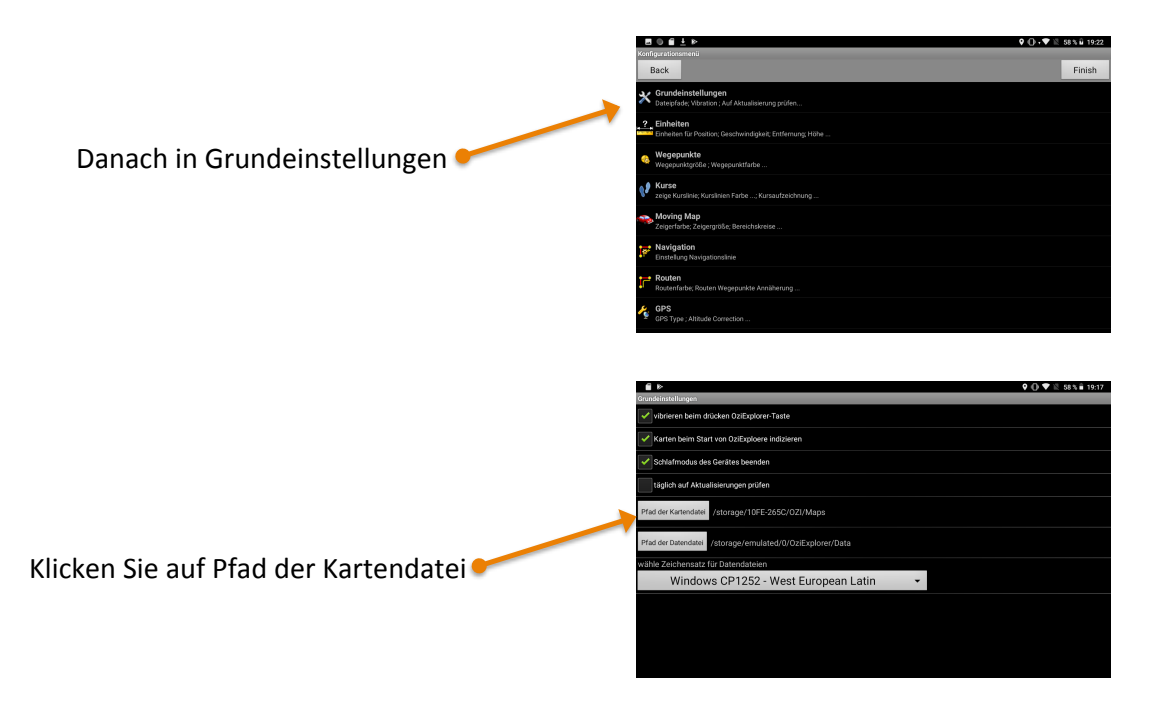

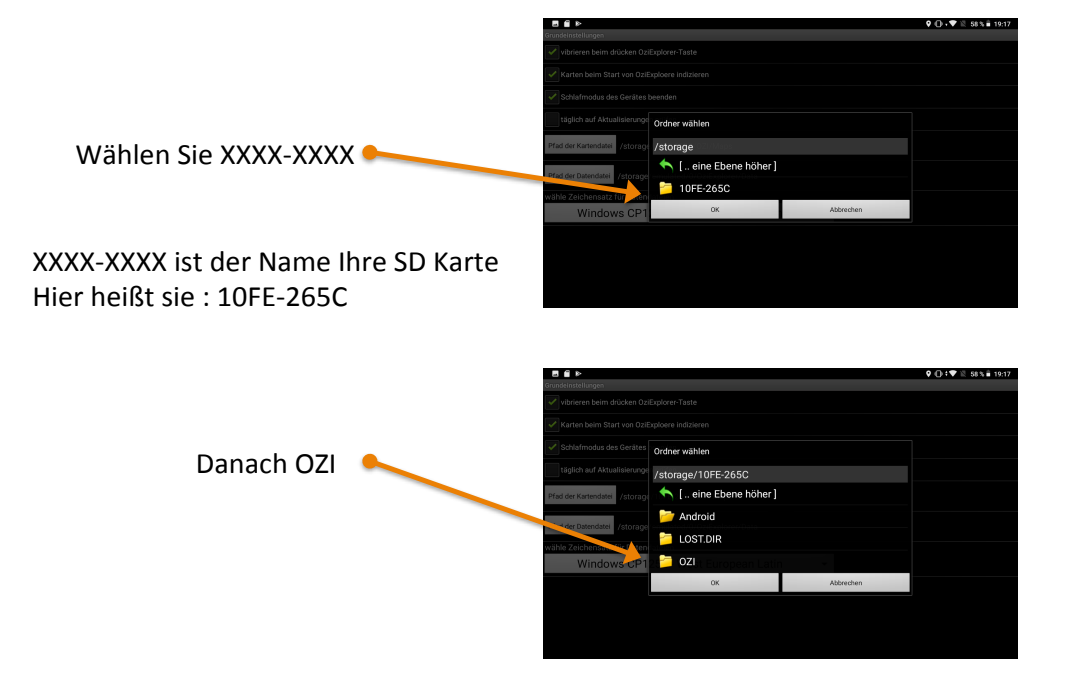

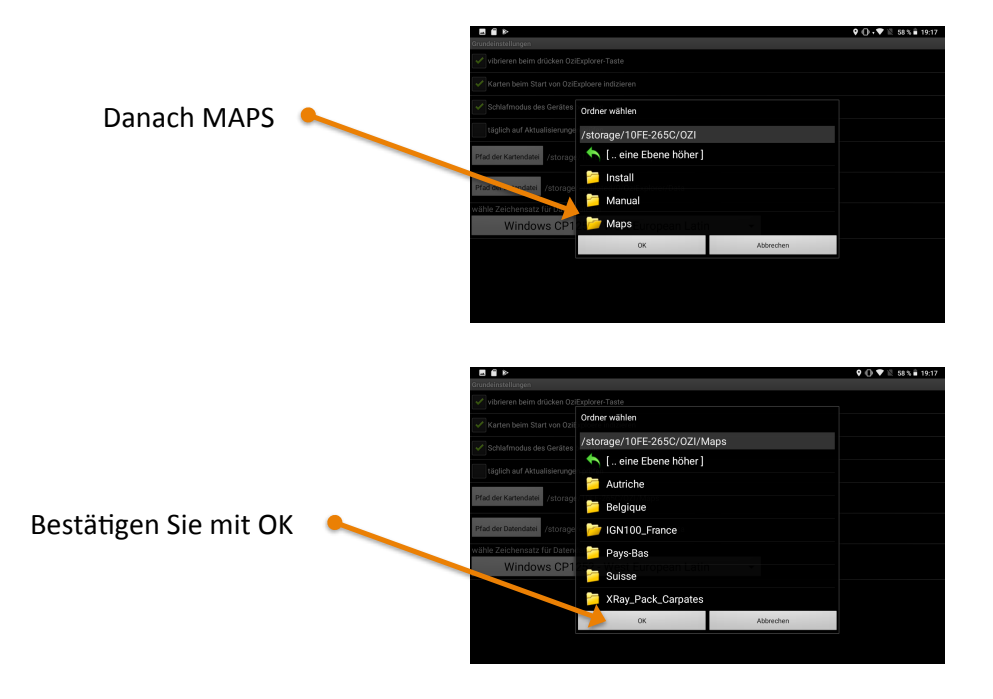